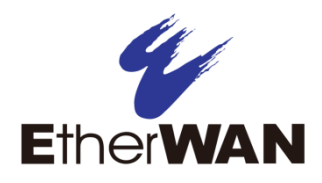

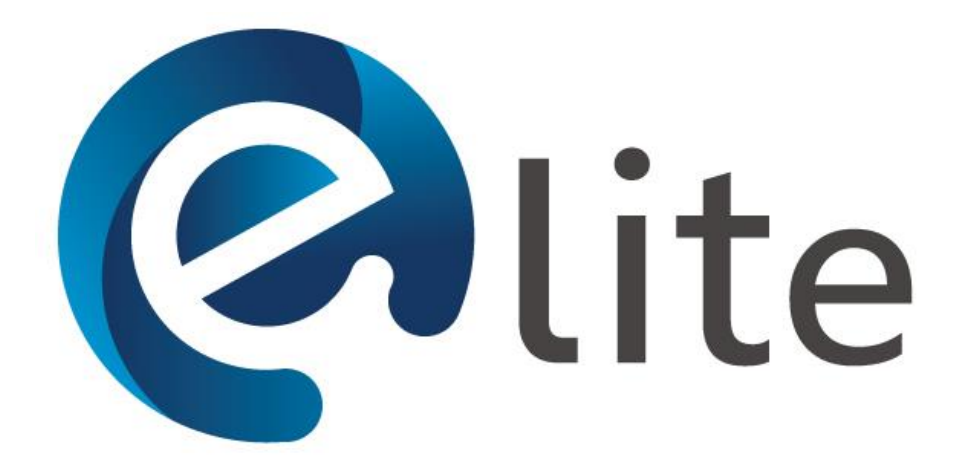

eLite Network Discovery and IP Configuration Tool User's Manual

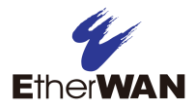

#### All Rights Reserved

Dissemination or reproduction of this document, or its contents, is not authorized except where expressly permitted. Violators are liable for damages. All rights reserved, for the purposes of patent application or trademark registration.

#### **Disclaimer of Liability**

The information contained in this document is subject to change without notice. EtherWAN is not liable for any errors or omissions contained herein or for resulting damage in connection with the information provided in this manual.

#### Products Supported by this Manual:

eLite Version 1.10

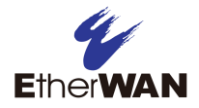

#### Audience

This manual is designed for the person who installs, configures, deploys, and maintains the Ethernet network.

#### **Document Revision Level**

This section provides a history of the revision changes to this document.

| Revision | Document Version | Date      | Description  |
|----------|------------------|-----------|--------------|
| А        | Version 1        | 10/4/2019 | Version 1.10 |

### Changes in this Revision

Update screenshots and features for eLite V1.10

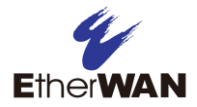

# Contents

| PREFACE III                  |
|------------------------------|
| Changes in this Revisioniii  |
| CONTENTSIV                   |
| 1 INTRODUCTION               |
| 2 INSTALLATION               |
| System Requirements          |
| Install eLite                |
| 3 INTRODUCTION TO FUNCTIONS6 |
| UI Overview                  |
| Switch Discovery             |
| Modify Device Settings       |
| Firmware Upgrade             |
| Change Password10            |
| Import Configuration11       |
| Export Configuration12       |
| Link to Web Configuration13  |
| Reboot Device                |
| 4 CONTACT                    |

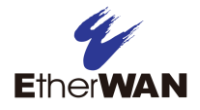

# **1** Introduction

**eLite** is a tool used for network discovery and simple configuration such as IP address setup, firmware upgrade and password change for EtherWAN devices.

2 Installation

### System Requirements

CPU: Intel Celeron and above RAM: 1GB Hard Disk Space: 30MB Operating System: Windows 10 (32 or 64-bit)

### Install eLite

First install the included WinPcap\_4\_1\_3.exe file before operating eLite

WinPcap is the industry-standard tool for link-layer network access, which allows applications to capture and transmit network packets.

Select the location for the program shortcut and click **Next** for the installation.

eLite itself is a standalone executable and does not need to be installed. Double click on eLite to open the application.

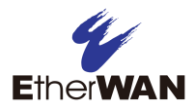

# **3 Introduction to Functions**

### **UI Overview**

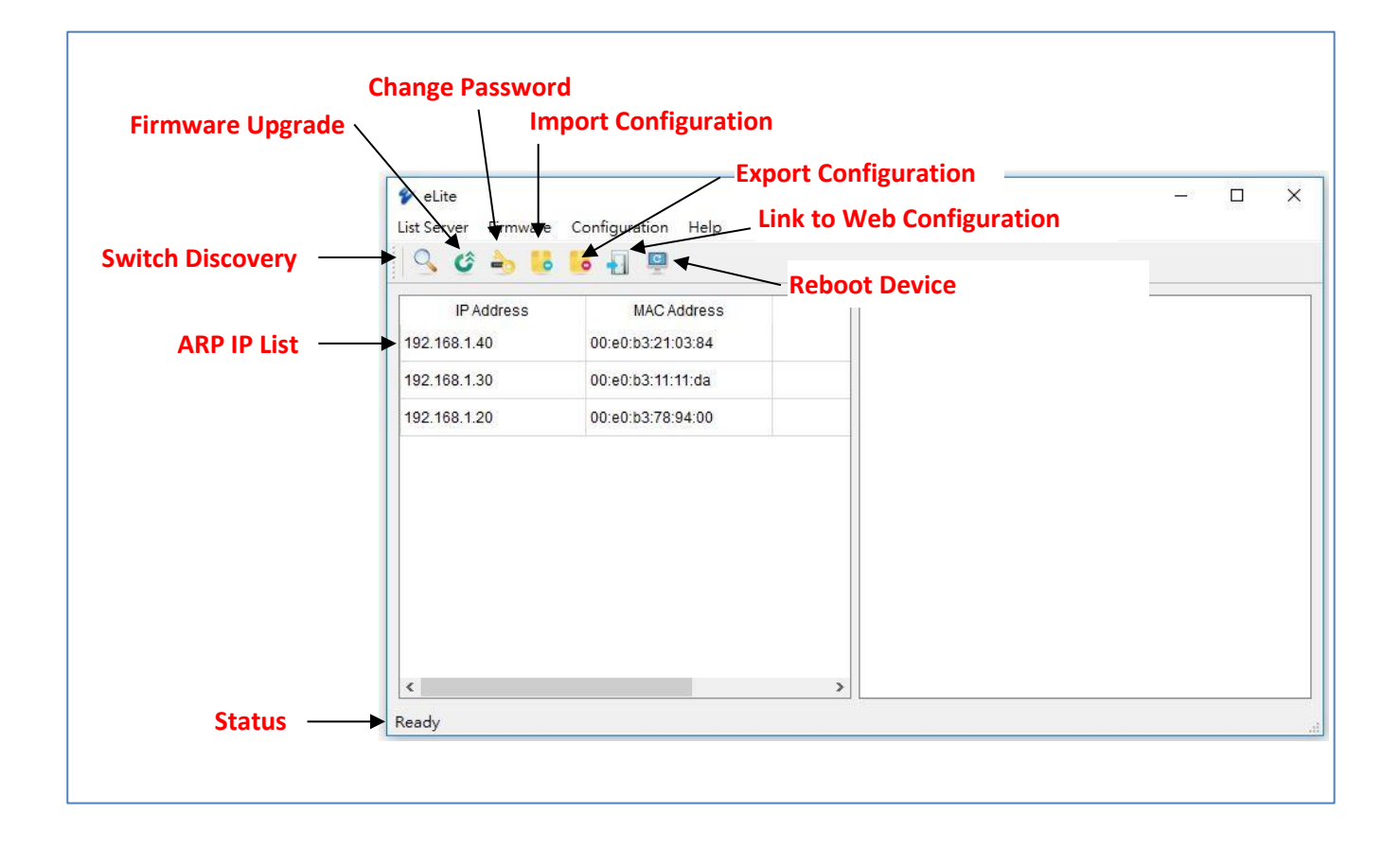

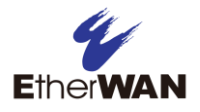

## Switch Discovery

When you click on the search button, the application will search for all switches on the network. After the search is complete, a window will display all devices that were found. Select a device to see basic info such as model number, firmware version, and MAC address.

| In Address       MAC Address         192.168.1.40       00:e0:b3:21:03:84         192.168.1.30       00:e0:b3:11:11:da         192.168.1.20       00:e0:b3:78:94:00    Model: 78921SFP Firmware: 2.02.3.0 07/17/19 15:29:04 System name: switch_a IP: 192.168.1.20 Subnet: 255.255.0 Gateway: 0.0.0 MAC: 00:e0:b3:78:94:00 MAC: 00:e0:b3:78:94:00 | veLite                                                  | Configuration Help                                                |                                                                                                    | -10      | × |
|----------------------------------------------------------------------------------------------------|---------------------------------------------------------|-------------------------------------------------------------------|----------------------------------------------------------------------------------------------------|----------|---|
| IP Address         MAC Address           92.168.1.40         00:e0:b3:21:03:84         Model: 78921SFP           92.168.1.30         00:e0:b3:11:11:da         System name: switch_a           IP: 192.168.1.20         00:e0:b3:78:94:00         Subnet: 255.255.0           Gateway: 0.0.0         MAC: 00:e0:b3:78:94:00                       | Server 🕹 🕹                                              | lo 📲 🖳                                                            |                                                                                                    |          |   |
|                                                                                                    | IP Address<br>92.168.1.40<br>92.168.1.30<br>92.168.1.20 | MAC Address 00:e0:b3:21:03:84 00:e0:b3:11:11:da 00:e0:b3:78:94:00 | Model: 78921SFP<br>Firmware: 2.02.3.0 07/17/19 1<br>System name: switch_a<br>IP: 192.168.1.20<br>Subnet: 255.255.255.0<br>Gateway: 0.0.0<br>MAC: 00:e0:b3:78:94:00 | 15:29:04 |   |

**NOTE:** eLite cannot connect to a switch that has the default IP address of 192.168.1.10. Use the **Modify Device Settings** function to change the default IP address to one that is compatible with your network (see below).

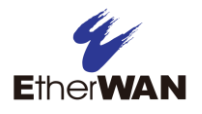

## **Modify Device Settings**

When you click the "Modify" button, a window will pop up in which you can enter the IP address, subnet, and gateway for the device. This button will only appear for devices that have the default IP address. After modifying these fields and clicking the **OK** button, you can click the search button again and see that the switch settings have been changed.

| 🐓 eLite            |                       |        | - 0 X              |
|--------------------|-----------------------|--------|--------------------|
| List Server Firmwa | re Configuration Help |        |                    |
|                    |                       |        |                    |
| IP Address         | MAC Address           | Modify | None               |
|                    |                       |        | IP Setting - X IP: |
| <                  |                       | 1      | >                  |
| Running            |                       |        |                    |

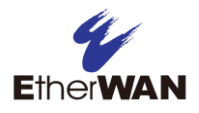

### Firmware Upgrade

Select the device for which you want to do a firmware upgrade and then click

the  $\checkmark$  icon. A window will pop up asking for the device password. Enter the root password for the device and click **OK**. A second window will pop up for you to choose the firmware location.

| st Server Firmware                         | Configuration Help                                    |                                                                                                    |  |
|--------------------------------------------|-------------------------------------------------------|----------------------------------------------------------------------------------------------------|--|
| IP Address<br>192.168.1.40<br>192.168.1.30 | MAC Address<br>00:e0:b3:21:03:84<br>00:e0:b3:11:11:da | Model: 78921SFP<br>Firmware: 2.02.3.0 07/17/19 15:29:04<br>System name: switch_a<br>IP: 192.168.1.20<br>Subnet: 255.255.255.0<br>Gateway: 0.0.0 |  |
|                                            |                                                       | Enter Password – X                                                                                                    |  |
|                                            |                                                       | Username: root<br>Password:                                                                                                    |  |
|                                            |                                                       | ak seveel                                                                                                    |  |

| > ^ ↑               | his PC > Desktop > eLite |                   |                  | ✓ Ö Search el | .ite  |  |
|---------------------|--------------------------|-------------------|------------------|---------------|-------|--|
| ganize 🔻 🛛 New fold | ler                      |                   |                  |               | == -  |  |
| This PC             | Name                     | Date modified     | Туре             | Size          |       |  |
| 🗊 3D Objects        | 📙 logs                   | 4/9/2019 11:16 AM | File folder      |               |       |  |
| Desktop             | 💼 eLite Manual.docx      | 4/9/2019 4:12 PM  | Microsoft Word D | 1,804 KB      |       |  |
| Documents           | 📷 eLite User Guide.doc   | 9/26/2018 4:53 PM | Microsoft Word 9 | 587 KB        |       |  |
| Develoade           | 🐓 eLite10161059_v1.2.exe | 10/16/2018 10:58  | Application      | 15,347 KB     |       |  |
| - Downloads         | dt.conf                  | 4/9/2019 9:57 AM  | CONF File        | 1 KB          |       |  |
| J Music             | 🖬 UI overview.png        | 4/9/2019 1:49 PM  | PNG File         | 124 KB        |       |  |
| Pictures            | 💮 WinPcap_4_1_3.exe      | 7/16/2018 9:51 AM | Application      | 894 KB        |       |  |
| Videos              |                          |                   |                  |               |       |  |
| 🏪 System (C:)       |                          |                   |                  |               |       |  |
| 👝 Data (D:)         |                          |                   |                  |               |       |  |
| 👳 personal drive (L |                          |                   |                  |               |       |  |
| 👳 general drive (M  |                          |                   |                  |               |       |  |
| nersonal drive (N   |                          |                   |                  |               |       |  |
|                     |                          |                   |                  |               |       |  |
| Network             |                          |                   |                  |               |       |  |
|                     |                          |                   |                  | 411 571       | (* *) |  |

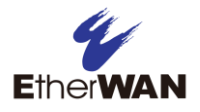

## **Change Password**

Select a device and click the  $\stackrel{2}{\longrightarrow}$  icon.

Enter the old password, new password, and new password again, then click **OK**.

| IP Address         MAC Address         Model: 789215FP           192.168.1.40         00:e0:b3:21:03:84         Firmware: 2.02.3.0 07/17/19 15:29:04           92.168.1.30         00:e0:b3:11:11:da         System name: switch_a           92.168.1.20         00:e0:b3:7         Subnet: 255.255.0           92.168.1.20         00:e0:b3:7         Subnet: 255.255.0           92.168.1.20         00:e0:b3:7         Subnet: 255.255.0           92.168.1.20         00:e0:b3:7         Subnet: 255.255.0           92.168.1.20         00:e0:b3:7         Subnet: 255.255.0           92.168.1.20         00:e0:b3:7         Subnet: 255.255.0           92.168.1.20         Username:         Visername:           Username:         Old Password:         New Password:           New Password:         Confirm Password:         Subnet: 255.255.0                                                                                                    |                                |                   |         |                                                     |       |   |  |
|----------------------------------------------------------------------------------------------------|--------------------------------|-------------------|---------|-----------------------------------------------------|-------|---|--|
| 92.168.1.40 00:e0:b3:21:03:84 System name: switch_a<br>92.168.1.30 00:e0:b3:11:11:da IP: 192.168.1.20<br>Subnet: 255.255.05<br>Gateway: 0.0.00<br>92.168.1.20 Username:<br>Username:<br>Old Password:<br>New Password:<br>Confirm Password:                                                                                                    | IP Address                     | MAC               | Address | Model: 78921SFP<br>Firmware: 2.02.3.0 07/17/19 15:2 | 29:04 |   |  |
| 92.168.1.20 00:e0:b3:71:11:da Subnet: 255.255.0<br>Gateway: 0.0.0<br>Username:<br>Old Password:<br>New Password:<br>Confirm Password:                                                                                                    | 92.168.1.40                    | 00:e0:b3:21:03:84 |         | System name: switch_a                               |       |   |  |
| 192.168.1.20 00:e0:b3:700000<br>Dialog - X<br>Username:<br>Old Password:<br>New Password:<br>Confirm Password:                                                                                                    | 192.168.1.30 00:e0:b3:11:11:da |                   | 1:11:da | Subnet: 255.255.255.0                               |       |   |  |
| Username: X<br>Username: Old Password: Old Password: Confirm Password: Confirm Passwor | 92 168 1.20                    | 00:e0:b2:7        | 0.04.00 | Gateway: 0.0.0.0                                    |       |   |  |
|                                                                                                    |                                | 00.60.03.7        | Dialog  | -                                                   |       | × |  |

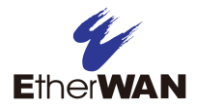

## **Import Configuration**

Select the device for which you want to import the configuration settings, and

then click the 🐱 icon. A window will pop up asking for the device password.

Enter the root password for the device and click **OK**. A second window will pop up for you to choose the configuration file to import.

| ist Server Firmware          | Configuration Help                     |                                                                                       |
|------------------------------|----------------------------------------|---------------------------------------------------------------------------------------|
| IP Address<br>192.168.1.40   | MAC Address<br>00:e0:b3:21:03:84       | Model: 78921SFP<br>Firmware: 2.02.3.0 07/17/19 15:29:04<br>System name: switch_a      |
| 192.168.1.30<br>192.168.1.20 | 00:e0:b3:11:11:da<br>00:e0:b3:78:94:00 | IP: 192.108.1.20<br>Subnet: 255.255.255.0<br>Gateway: 0.0.0<br>MAC: 00:e0:b3:78:94:00 |
|                              | Username:                              |                                                                                       |
|                              | Password:                              | cancel                                                                                |

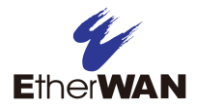

## **Export Configuration**

Select the device for which you want to export the configuration settings, and

then click the <sup>6</sup> icon. A window will pop up asking for the device password. Enter the root password for the device and click **OK**. A second window will pop up for you to choose the filename for the configuration file.

| <u> </u>                    |                   |                                                         |
|-----------------------------|-------------------|---------------------------------------------------------|
| 192.168.1.40                | 00:e0:b3:21:03:84 | Model: 789215FP<br>Firmware: 2.02.3.0 07/17/19 15:29:04 |
| 192.168.1.30                | 00:e0:b3:11:11:da | IP: 192.168.1.20<br>Subnet: 255.255.25.0                |
| 192. <mark>1</mark> 68.1.20 | 00;e0:b3:78:94:00 | Gateway: 0.0.0.0<br>MAC: 00:e0:b3:78:94:00              |
|                             | Username:         |                                                         |

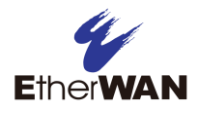

# Link to Web Configuration

Clicking this icon  $\blacksquare$  will open a browser to the address of the selected switch with the screen shown below.

| eLite<br>st Server Firmware              | Configuration Help                                    |                                                                                                    | <u></u> | >    |
|------------------------------------------|-------------------------------------------------------|----------------------------------------------------------------------------------------------------|---------|------|
| S & 👆 📙                                  | 🤴 🖳 🖳                                                 |                                                                                                    |         |      |
| IP Address<br>92.168.1.40<br>92.168.1.30 | MAC Address<br>00:e0:b3:21:03:84<br>00:e0:b3:11:11:da | Model: 78921SFP<br>Firmware: 2.02.3.0 07/17/19 15:29:04<br>System name: switch_a<br>IP: 192.168.1.20<br>Subnet: 255.255.255.0<br>Gateway: 0.0.0.0 |         |      |
|                                          |                                                       | WAC. 00.80.03.78.94.00                                                                                                    |         |      |
| ady                                      |                                                       | >                                                                                                    |         |      |
| ıdy                                      |                                                       |                                                                                                    |         | <br> |
|                                          |                                                       |                                                                                                    |         |      |
|                                          |                                                       |                                                                                                    |         |      |
|                                          | []                                                    |                                                                                                    |         |      |
|                                          | login:<br>password:                                   |                                                                                                    |         |      |
|                                          |                                                       | Login                                                                                                    |         |      |

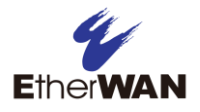

## **Reboot Device**

Clicking this icon 🖳 will reboot the selected device.

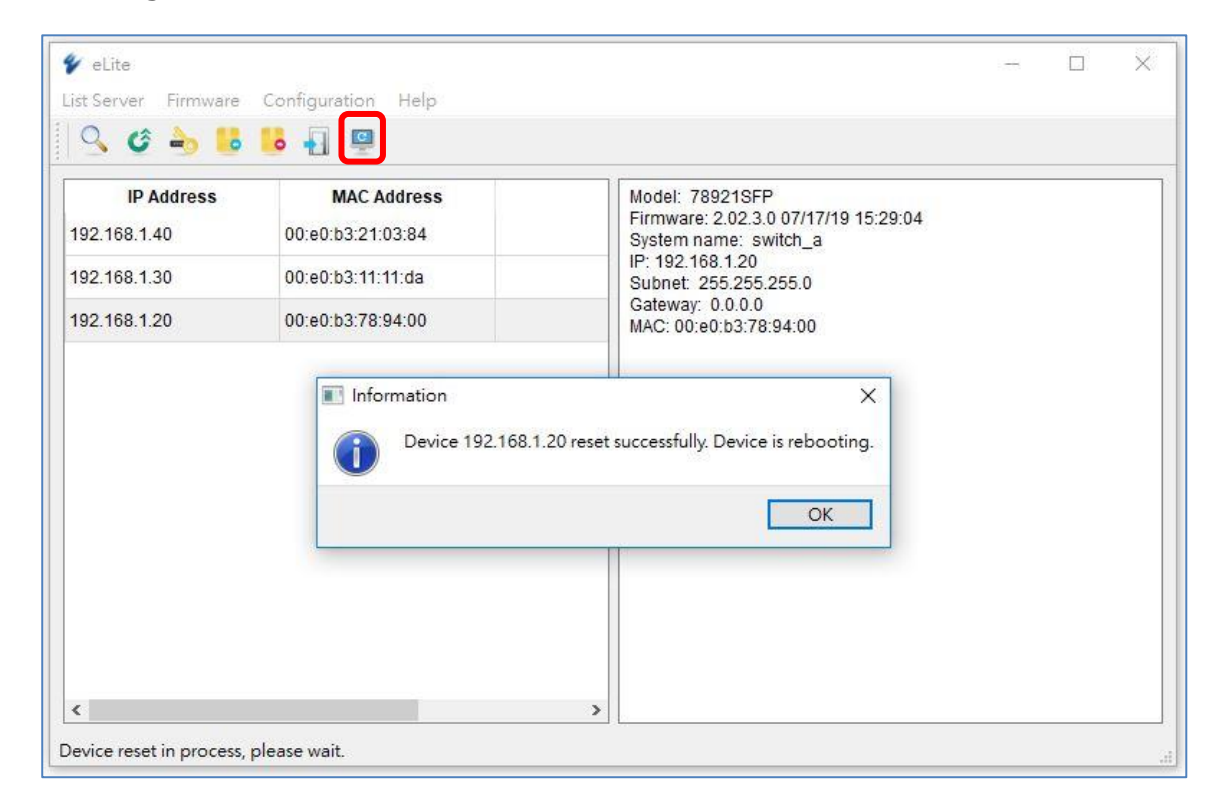

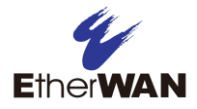

# 4 Contact

### EtherWAN System, Inc.

#### www.etherwan.com

| Fax: (714) 779-3806<br>Email: <u>support@etherwan.com</u> | USA Office<br>EtherWAN Systems Inc.<br>2301 E. Winston Road<br>Anaheim, CA 92806<br>Tel: (714) 779-3800<br>Fax: (714) 779-3806<br>Email: <u>support@etherwan.com</u> | Pacific Rim Office<br>8F., No. 2, Alley 6, Lane 235, Baoqiao Rd.<br>Xindian District, New Taipei City 231<br>Taiwan<br>TEL: +886-2-6629-8986<br>Email: <u>info@etherwan.com.tw</u> |
|-----------------------------------------------------------|----------------------------------------------------------------------------------------------------|----------------------------------------------------------------------------------------------------|
|-----------------------------------------------------------|----------------------------------------------------------------------------------------------------|----------------------------------------------------------------------------------------------------|

EtherWAN has made a good faith effort to ensure the accuracy of the information in this document and disclaims the implied warranties of merchantability and fitness for a particular purpose, and makes no express warranties, except as may be stated in its written agreement with and for its customers.

EtherWAN shall not be held liable to anyone for any indirect, special or consequential damages due to omissions or errors. The information and specifications in this document are subject to change without notice.

Copyright 2019. All Rights Reserved.

All trademarks and registered trademarks are the property of their respective owners

eLite User's Manual

October 4, 2019